# **Appellate Tribunal For Electricity**

## **User Registration**

#### Manual

#### **Registration Process**

1. Open the website of Appellate Tribunal for Electricity Efilling website by the URL <a href="https://efiling.aptel.gov.in/">https://efiling.aptel.gov.in/</a>

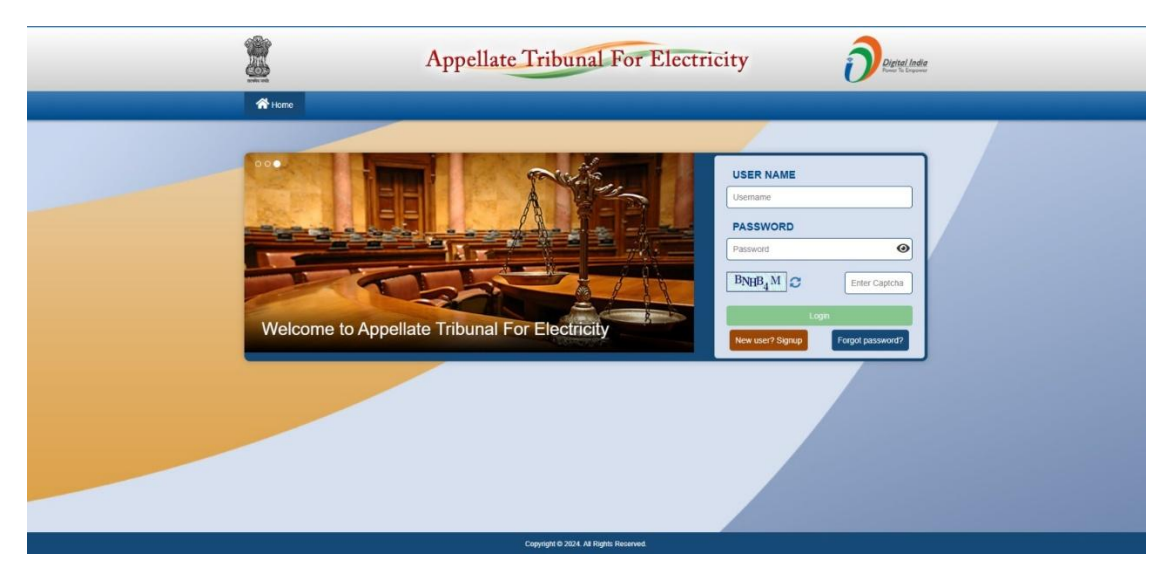

#### 2. Click on the button New User? Sign Up

| e - filin              | g User Registration ( Basic Details )      | ×               |
|------------------------|--------------------------------------------|-----------------|
| Liser Type             |                                            |                 |
| E First Name           | Last Name                                  | 🖀 Gender        |
| First Name             | Last Name                                  | Select Gender V |
| N Address              | N Country Name ? State Nat                 | ae              |
| Address                | India VSelect S                            | tate Y          |
| District Name          | P Pincode P Login Id                       |                 |
| Select District Name 🗸 | pincode Login Id should be 5 to 32 char(s) |                 |
| Mobile Number          | E-mail ID                                  |                 |
| Mobile No.             | abc.dva@gmail.com                          |                 |
| BNHB4M CEnter Capitha  | Back Reset Sident                          |                 |
|                        |                                            |                 |
|                        |                                            |                 |

- 3. Fill all the required details of new user and choose your Login Id
- 4. Verify the Mobile no and Email address
- 5. Click Submit to the next process to upload the ID proof document

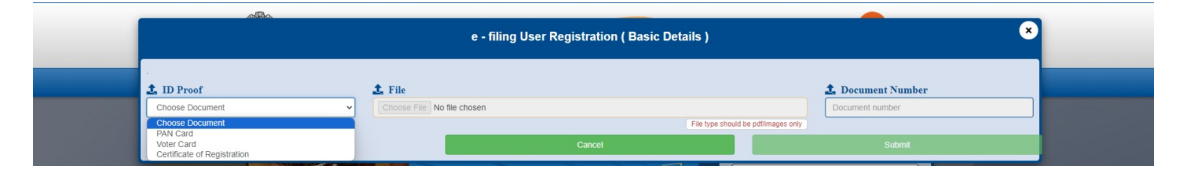

- 6. Fill all the details and click to Submit
- 7. After **Submit**, your registration process is complete and you will get an email for the same
- 8. You will be eligible to login once Appellate Tribunal for Electricity approve your registration

#### Login Process – after user approved

- 1. Open the website of Appellate Tribunal for Electricity Efilling website by the URL <a href="https://efiling.aptel.gov.in/">https://efiling.aptel.gov.in/</a>
- 2. Enter your Login ID and Password in input fields and Captcha then click Login

| ome       |                    |                |                        |                                             |
|-----------|--------------------|----------------|------------------------|---------------------------------------------|
| hee Singh |                    |                |                        | Welcome, SAKSHEE SIN                        |
|           | Home / Dashboard   |                |                        |                                             |
|           | Change Password    |                |                        | Date & Time : Thu Aug 01, 2024 11:29:05 IST |
|           | *Old Password      | *Password      | *Confirm Password      |                                             |
|           | Enter old Password | Enter Password | Enter Confirm Password | Update Password                             |
|           |                    |                |                        |                                             |

- 3. After clicking to the Login, you need to change your password first
- **4.** Once you will change your password, you need to Re-Login with your new password, then you can start filing from the **E-Filing portal**

### **Forgot Password**

If you have forgot your password, there is an provision to reset your password.

- 1. Open the website of Appellate Tribunal for Electricity Efilling website by the URL <a href="https://efiling.aptel.gov.in/">https://efiling.aptel.gov.in/</a>
- 2. Click on the Forgot Password

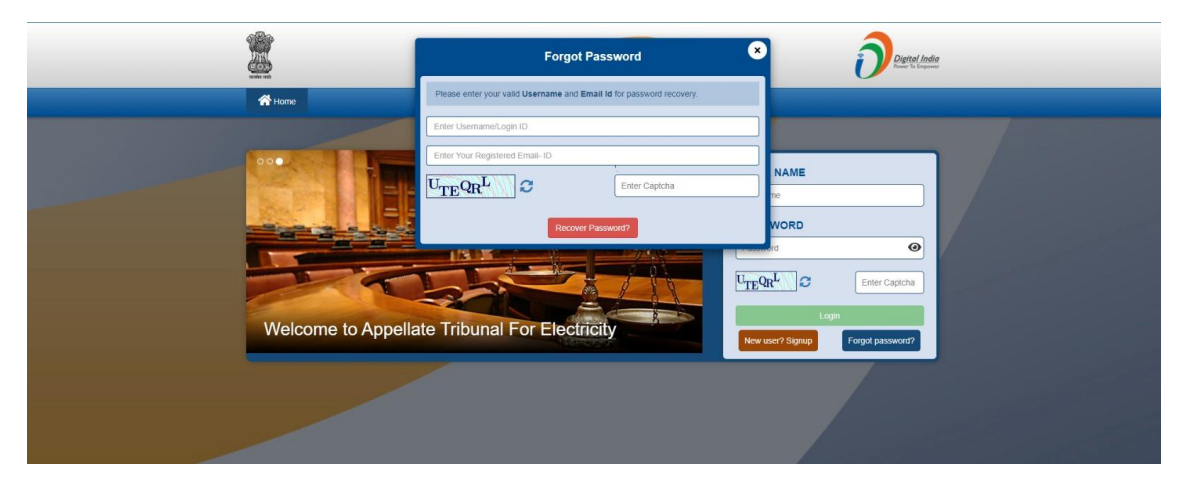

3. Enter your Login Id and Email to reset your password. You will get an email for this.